#### 目录

| Odoo 社区版在线开发【代码生成器】                       | 1 |
|-------------------------------------------|---|
| 简介                                        | 1 |
| 1. Odoo 社区版在线开发                           | 1 |
| 1.1 激活"开发者模式"                             | 2 |
| 1.2 Models (模型)维护                         | 2 |
| 1.3 Menu Items (菜单项)维护                    | 3 |
| 1.4 初步预览菜单的效果                             | 4 |
| 1.5 Fields(字段)维护                          | 4 |
| 1.6 Views(视图)维护                           | 5 |
| 1.7 初步预览创建"员工"界面                          | 5 |
| 2. 生成 app 源代码                             | 6 |
| 2.1 导出自定义的 Models(模型)表到 Excel             | 6 |
| 2.2 导出自定义的 Fields (字段)表到 Excel            | 7 |
| 2.3 在导出的 Excel,全部替换在线开发工具强制规定的"x_"为""(空白) | 7 |
| 2.4 参照代码生成器的 Excel 模版,进行相应的加工             | 8 |
| 2.5 一键生成 app 源代码                          | 8 |
| 2.6 在 0doo12 安装生成的 app 进行体验               | 8 |
| Odoo app 代码生成器体验 QQ 群: 790667745          | 9 |

## Odoo 社区版在线开发【代码生成器】

简介

Odoo 社区版在开发者模式下,可以进行在线开发,所见即所得(what you see, what you get),适合零基础、无需懂 编程的业务骨干人员和 Odoo 新人,但,Odoo 并没有为此生成相应的 app 源代码,不能发布不同数据库环境独立安 装、更新、卸载及跨平台使用,很好的工具一直没有很好地被利用,成了摆设。有见及此,Code Builder(代码生成 器 Excel 版),建议与此在线开发工具衔接的解决方案如下:

在 Odoo11 社区版 (注: Odoo12 的导出表头是 Field Label, 而不是 Field Name)

1. 0doo 社区版在线开发

1.1 激活"开发者模式"

| 应用设置                                                                                                    |                                                         |                                                                                                    | 🕗 🙊 💿 Administrator                                                     |
|----------------------------------------------------------------------------------------------------|---------------------------------------------------------|----------------------------------------------------------------------------------------------------|-------------------------------------------------------------------------|
| ★     ★     ★     ★     ★     ★     ★     ★     ★     ★     ★     ★     ★     ★     ★     ★     ★     ★     ★     ★     ★     ★     ★     ★     ★     ★     ★     ★     ★     ★     ★     ★     ★     ★     ★     ★     ★     ★     ★     ★     ★     ★     ★     ★     ★     ★     ★     ★     ★     ★     ★     ★     ★     ★     ★     ★     ★     ★     ★     ★     ★     ★     ★     ★     ★     ★     ★     ★     ★     ★     ★     ★     ★     ★     ★     ★     ★     ★     ★     ★     ★     ★     ★     ★     ★     ★     ★     ★     ★     ★     ★     ★     ★     ★     ★     ★     ★     ★     ★     ★     ★     ★     ★     ★     ★     ★     ★     ★     ★     ★     ★     ★     ★     ★     ★     ★     ★     ★     ★     ★     ★     ★     ★     ★     ★     ★     ★     ★     ★     ★     ★     ★     ★     ★     ★     ★     ★     ★     ★     ★     ★     ★     ★     ★     ★     ★     ★     ★     ★     ★     ★     ★     ★     ★     ★     ★     ★     ★     ★     ★     ★     ★     ★     ★     ★     ★     ★     ★     ★     ★     ★     ★     ★     ★     ★     ★     ★     ★     ★     ★     ★     ★     ★     ★     ★     ★     ★     ★     ★     ★     ★     ★     ★     ★     ★     ★     ★     ★     ★     ★     ★     ★     ★     ★     ★     ★     ★     ★     ★     ★     ★     ★     ★     ★     ★     ★     ★     ★     ★     ★     ★     ★     ★     ★     ★     ★     ★     ★     ★     ★     ★     ★     ★     ★     ★     ★     ★ | 0%         文施           投照这些实施指导来有效利用Odoo.           0% | <ul> <li>         ・         ・         ・</li></ul>                                                                                                    | く<br>分享挚爱<br>帝助我们传播和你的朋友们分享Odoo的<br>解約                                  |
| 副译                                                                                                    | 0% Inventory →<br>需要帮助? 浏览文档.                           | 1)<br>(中)<br>(中)<br>(中)<br>(市)<br>(市)<br>(市)<br>(市)<br>(市)<br>(市)<br>(市)<br>(市)<br>(市)<br>(市                                                                                                    | Odoo 11.0 (社区版)<br>Copyright © 2004-2016 <u>Odoo S.A. GNU</u><br>LGPL接权 |
| 的语言发送您的文档或<br>9户设置一种语言<br>加载制译                                                                                                    |                                                         | していた<br>していた<br>していた<br>に<br>していた<br>に<br>していた<br>の<br>に<br>していた<br>の<br>していた<br>の<br>していた<br>していた<br>していた<br>していた<br>の<br>していた<br>の<br>していた<br>していた<br>していた<br>の<br>していた<br>の<br>していた<br>していた<br>し<br>し<br>し<br>し<br>し<br>し<br>し<br>し<br>し<br>し<br>し<br>し<br>し | 激活开发者模式<br>激活开发者模式 (assets)                                             |

1.2 Models (模型)维护

【路径】: 设置 => 技术 => 数据库结构 => 模型

|                       | 模型/员工 |                            |      |                  |         |         |          |     |       |   |
|-----------------------|-------|----------------------------|------|------------------|---------|---------|----------|-----|-------|---|
|                       |       |                            |      |                  |         |         |          |     | 1     |   |
| 推 ▲                   |       | 莫型说明<br>莫型<br>舜态模型<br>邖件线程 | x_hi | T<br>m.employee  | ❷ 类型 应用 |         | 自定)      | 义对象 |       |   |
| 载翻译<br>}//导出<br>用程序术语 |       | 字段 访问权<br><b>字段名称</b>      | 备注   | 视图               | 字段类型    | 必填项     | 只读       | 索引  | 类型    |   |
| 现设置<br>€              |       | _last_update               |      | Last Modified on | 日期时间    |         |          |     | 基础字段  | Đ |
| 子邮箱                   |       | create_date                |      | Created on       | 日期时间    |         |          |     | 基础字段  | Û |
|                       |       | create_uid                 |      | Created by       | 多对—     |         |          |     | 基础字段  | Ê |
| □ 介回<br>居库结构          |       | display_name               |      | Display Name     | 字符      |         | 1        |     | 基础字段  | Ê |
| <u> </u>              |       | id                         |      | ID               | 整数      |         | <b>V</b> |     | 基础字段  | Ê |
| 字段                    |       | write_date                 |      | Last Updated on  | 日期时间    |         |          |     | 基础字段  | Ê |
| 理到来<br>5对多 关系         |       | write_uid                  |      | Last Updated by  | 多对一     |         |          |     | 基础字段  | Ê |
| 附件                    |       | x_active                   |      | 有效               | 布尔型     | <b></b> | <b>a</b> |     | 自定义字段 | Û |
| 2录                    |       | x_birthday                 |      | 出生日期             | 日期      |         |          |     | 自定义字段 | Ê |
| nost:8069/web?debug#  |       |                            |      | -                | A       |         |          |     |       | ~ |

| Odoo 社区版在线开发【代码生 | E成器】 *** By 如讀 | *** 星意 |
|------------------|----------------|--------|
|------------------|----------------|--------|

|   | В                       | B C D |                |           |  |
|---|-------------------------|-------|----------------|-----------|--|
| 1 | model                   | name  | is_mail_thread | transient |  |
| 2 | x_hrm.employee          | 员工    | FALSE          | FALSE     |  |
| 3 | x_hrm.department        | 部门    | FALSE          | FALSE     |  |
| 4 | x_hrm.job               | 工作岗位  | FALSE          | FALSE     |  |
| 5 | x_hrm.employee.category | 员工分类  | FALSE          | FALSE     |  |
| 6 | x_sys.users             | 用户    | FALSE          | FALSE     |  |
| 7 |                         |       |                |           |  |

1.3 Menu Items (菜单项)维护

【路径】: 设置 => 技术 => 用户界面 => 菜单项

|                                  | 菜单项目 / 人事管理/员 | I                                                                                  | 3/5 < > |
|----------------------------------|---------------|------------------------------------------------------------------------------------|---------|
|                                  |               |                                                                                    |         |
| 群组 <b>^</b><br>公司                | 菜单            | 员工      完整路径     人事管理/员工       人事管理     ✓     ✓     ✓       小事管理     ✓     ✓     ✓ | - 6     |
| 副译<br>语言<br>hete:패우              | 序列            | 10                                                                                 |         |
| )) 动动的)++<br>> 导入/导出<br>> 应用程序术语 | 访问权           | 子菜单                                                                                |         |
| 常规设置<br>技术<br>▶ 电子邮箱             | 添加项目          |                                                                                    |         |
| ▶ 动作<br>▼ 用户界面                   |               |                                                                                    |         |
| 菜甲项目<br>视图<br>自定义的视图             |               |                                                                                    |         |
| 用户定义的筛选<br>游览<br>计划              |               |                                                                                    |         |
| > 数据库结构<br>官方技术支持 Odoo           |               |                                                                                    | -       |

Odoo 社区版在线开发【代码生成器】 \*\*\* By 如意星 \*\*\*

|                | 打开: 动作      |               |                      |                       | × |                                          |         |
|----------------|-------------|---------------|----------------------|-----------------------|---|------------------------------------------|---------|
|                |             |               |                      |                       |   | î la la la la la la la la la la la la la | 3/5 < > |
|                | 动作名称        |               | 动作用途                 |                       |   |                                          | Í       |
|                | 外部 ID<br>对象 | v hm amplavas | 动作类型                 | ir.actions.act_window |   |                                          |         |
| 群组             | 源对象         | x_mm.employee | 目标窗口                 | 当前窗口                  |   | Z                                        |         |
| 翻译             |             |               |                      |                       |   |                                          |         |
| 语言             | 常规设置安全      |               |                      |                       |   |                                          |         |
| 加載翻译           |             |               |                      |                       |   |                                          |         |
| 》 应用程序术语       | 视图          |               | 筛选                   |                       |   |                                          |         |
| 常规设置           | 视图模式        | tree,form     | 域值                   |                       |   |                                          |         |
| 技术             | 视图引用        |               | 上下文值                 | 8                     |   |                                          |         |
| ▶ 动作           | 搜索视图参照.     |               | 限制                   | 80                    |   |                                          |         |
| 用户界面           |             |               | 自动搜索                 |                       |   |                                          |         |
| 菜单项目           |             |               | 筛选<br>阻中到剧素抑图        |                       |   |                                          |         |
| (N图)<br>自定义的视图 |             |               | ME (EI) 7942 (R) [A] |                       |   |                                          |         |
| 用户定义的筛选        | 主日日日        |               |                      |                       |   | -                                        |         |
| 游览             | THE HUI     |               |                      |                       |   |                                          |         |
| 计划             | 保存放弃        |               |                      |                       |   |                                          |         |
| >              | 00          |               |                      |                       |   |                                          |         |

## 1.4 初步预览菜单的效果

| 讨论 人事管理          | 系统主档 UTM: | s 采购 库 | 辞 员工 | 考勤应用 | 用设置 |  |  |      |       |      |   | Ø | R 🕸 | Adminis | strator (od11b) |
|------------------|-----------|--------|------|------|-----|--|--|------|-------|------|---|---|-----|---------|-----------------|
|                  |           |        | 员工   |      |     |  |  | 搜索   |       |      |   |   |     |         | Q               |
|                  |           |        | 创建   | 导入   |     |  |  | ▼筛选▼ | ■分组按▼ | ★ 收藏 | - |   |     |         |                 |
|                  |           |        |      |      |     |  |  |      |       |      |   |   |     |         |                 |
| 员工<br>部门<br>工作岗位 |           |        |      |      |     |  |  |      |       |      |   |   |     |         |                 |

1.5 Fields(字段)维护

【路径】: 设置 => 技术 => 数据库结构 => 字段

Odoo 社区版在线开发【代码生成器】 \*\*\* By 如意星 \*\*\*

|                                         | 字段 / 工号 (x_hrm.emplo | oyee)  |        |    |                                       |
|-----------------------------------------|----------------------|--------|--------|----|---------------------------------------|
|                                         | 保存放弃                 |        |        |    | 28 / 48 < >                           |
|                                         | 字段名称                 | x code | 字段类型   | 字符 |                                       |
| 旧日▲●●●●●●●●●●●●●●●●●●●●●●●●●●●●●●●●●●●● | 字段标签                 | IE.    | ◎ 字段帮助 |    | 0                                     |
| ▶ 导入/导出                                 | 模型                   | 员工     | - C    |    |                                       |
| ▶ 应用程序术语                                |                      |        |        |    |                                       |
| 技术                                      | 属性访问机                | 2 杂项   |        |    |                                       |
| ▶ 电于邮相<br>▶ 动作                          | 基础属性                 |        |        |    |                                       |
| ▶ 用户界面                                  | 必填项                  |        | 可翻译    |    |                                       |
| 模型                                      | 只读存储                 |        | 尺寸     | 0  |                                       |
| 字段<br>模型约束                              | 索引                   |        |        |    |                                       |
| 多对多 关系                                  | 复制                   |        | T      |    |                                       |
| · 利件<br>记录                              |                      |        |        |    |                                       |
| 可参考的模型<br>小数/准确性                        | 高级属性                 |        |        |    |                                       |
| ▶ 自动化                                   | 关联字段                 |        |        |    |                                       |
|                                         | 依赖                   |        |        |    |                                       |
| 官力技不文持 U000                             | 计算                   | 1      |        |    | · · · · · · · · · · · · · · · · · · · |

1.6 Views(视图)维护

【路径】: 设置 => 技术 => 用户界面 => 视图

(略)

如果没有动手创建自己的 View(视图)的话, Odoo 平台会为各 Model(模型)提供默认的 View(视图)

1.7 初步预览创建"员工"界面

Odoo 社区版在线开发【代码生成器】 \*\*\* By 如意星 \*\*\*

|               | 员工/新 | 主    |              |   |         |          |   |
|---------------|------|------|--------------|---|---------|----------|---|
|               | 保存放弃 | Ŧ    |              |   |         |          |   |
|               |      | 婚姻状况 |              | T |         |          | • |
|               |      | Tags | Employee Tag |   |         |          |   |
| 员工            |      |      | 添加项目         |   |         |          |   |
| 部 [ ]<br>工作岗位 |      |      |              |   |         |          |   |
|               |      |      |              |   |         |          |   |
|               |      |      |              |   |         |          |   |
|               |      | 上司   |              | • | 登录ID    |          |   |
|               |      | 姓名   |              |   | 部门      | <b>•</b> |   |
|               |      | 上次登录 |              |   | 休假天数    | 0.00     |   |
|               |      | 出生日期 |              | • | Company |          |   |
|               |      | 密码   |              |   |         |          |   |
|               |      | 下属   | 姓名           |   |         |          |   |
|               |      |      | 添加项目         |   |         |          |   |
|               |      |      |              |   |         |          |   |
|               |      |      |              |   |         |          |   |
|               |      |      |              |   |         |          |   |
|               |      | 田山   |              |   | 性別      |          |   |
|               |      | m~   |              | Ŧ |         |          |   |
| 官方技术支持 Odoo   |      | 삤기   | 上传文件         |   | 工之      |          | - |

# 2. 生成 app 源代码

## 2.1 导出自定义的 Models(模型)表到 Excel

| Discuss 人事管理 系统主                                                                                                |                                                                                            | ps Settings |                                  |                            | 🕸 💿 Administrator (od11t) |
|----------------------------------------------------------------------------------------------------|--------------------------------------------------------------------------------------------|-------------|----------------------------------|----------------------------|---------------------------|
|                                                                                                    | Export Data                                                                                |             |                                  | ×                          | Q                         |
|                                                                                                    | This wizard will export all data that matches the current search criteria<br>modification. | rted after  | ient Model                       |                            |                           |
|                                                                                                    | Please note that only the selected ids will be exported.                                   |             |                                  |                            |                           |
| terror to the second second second second second second second second second second second second second second | Export Type :      Import-Compatible Export      Export all Data                           | Export I    | Formats :   CSV   Excel          |                            |                           |
| Languages                                                                                                    | Available fields                                                                           |             | Fields to export                 | Save fields list           |                           |
| Load a Translation                                                                                              | + Access                                                                                   |             | Saved exports: model             | <ul> <li>Delete</li> </ul> |                           |
| Import / Export                                                                                                 | Created by Created on Fields Information Last Updated by Last Updated op                   |             | Model                            |                            |                           |
| <ul> <li>Application Terms</li> </ul>                                                                           |                                                                                            | Aud         | Model Description<br>Mail Thread |                            |                           |
| General Settings<br>Technical                                                                                   |                                                                                            | Remove      | Transient Model                  |                            |                           |
| Email                                                                                                    | Mail Thread                                                                                | Remove All  |                                  |                            |                           |
| <ul> <li>Actions</li> <li>User Interface</li> </ul>                                                             | Model Model Description                                                                    | Move Up     |                                  |                            |                           |
| <ul> <li>Database Structure</li> </ul>                                                                          | Transient Model                                                                            | Move Down   |                                  |                            |                           |
| Models                                                                                                    |                                                                                            |             |                                  |                            |                           |
| Fields                                                                                                    |                                                                                            |             |                                  |                            |                           |
| Model Constraints                                                                                               |                                                                                            |             |                                  |                            |                           |
| ManyToMany Relations                                                                                            |                                                                                            |             |                                  |                            |                           |
| Attachments                                                                                                    | Export To File Close                                                                       |             |                                  |                            |                           |
| Logging                                                                                                    |                                                                                            |             |                                  |                            |                           |
| Powered by Odo                                                                                                  | 0                                                                                          |             |                                  |                            |                           |

| Odoo 社区版在线开发【代码。 | 生成器】 *** By | 如意星 ** | * |
|------------------|-------------|--------|---|
|------------------|-------------|--------|---|

|   | В                       | С    | D              | E         |  |
|---|-------------------------|------|----------------|-----------|--|
| 1 | model                   | name | is_mail_thread | transient |  |
| 2 | x_hrm.employee          | 员工   | FALSE          | FALSE     |  |
| 3 | x_hrm.department        | 部门   | FALSE          | FALSE     |  |
| 4 | x_hrm.job               | 工作岗位 | FALSE          | FALSE     |  |
| 5 | x_hrm.employee.category | 员工分类 | FALSE          | FALSE     |  |
| 6 | x_sys.users             | 用户   | FALSE          | FALSE     |  |
| 7 |                         |      |                |           |  |

### 2.2 导出自定义的 Fields (字段) 表到 Excel

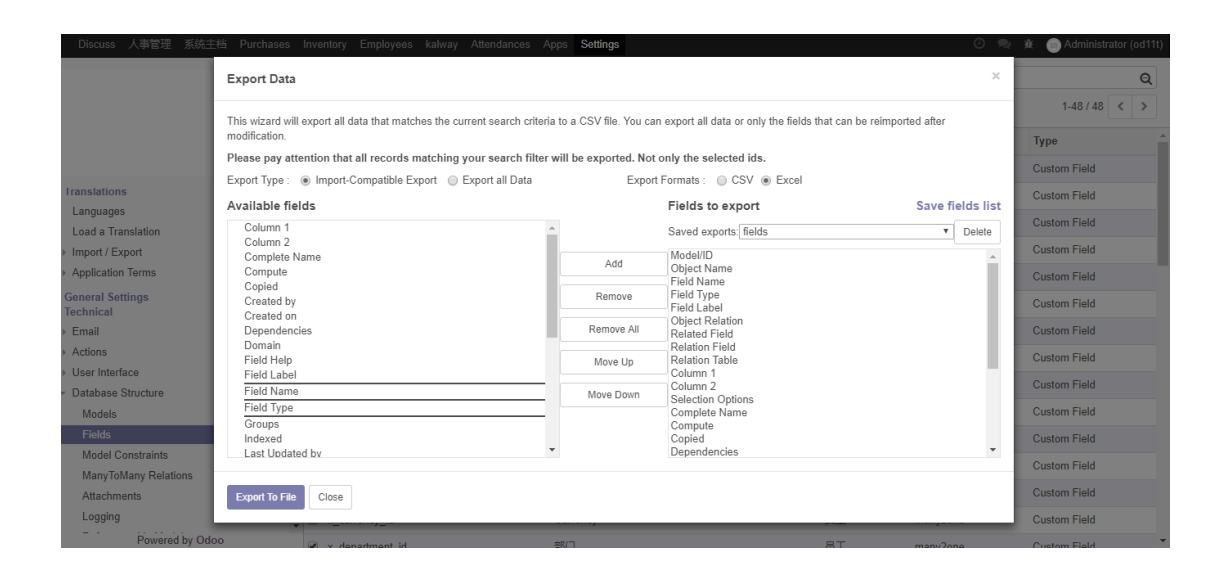

|    | С                | D                | E         | F                 | G                       | H                        | 1               | J                                                | K                 |   |
|----|------------------|------------------|-----------|-------------------|-------------------------|--------------------------|-----------------|--------------------------------------------------|-------------------|---|
| 1  | model            | name             | ttype     | field_description | relation                | related                  | relation_field  | relation_table                                   | column1           | 1 |
| 2  | x_hrm.department | x_active         | boolean   | 有效                |                         |                          |                 |                                                  |                   |   |
| 3  | x_hrm.department | x_child_ids      | one2many  | 下属部门              | x_hrm.department        |                          | x_parent_id     |                                                  |                   |   |
| 4  | x_hrm.department | x_company_id     | many2one  | Company           | res.company             |                          |                 |                                                  |                   |   |
| 5  | x_hrm.department | x_employee_ids   | one2many  | Employees         | x_hrm.employee          |                          | x_department_id |                                                  |                   |   |
| 6  | x_hrm.department | x_jobs_ids       | one2many  | 岗位                | x_hrm.job               |                          | x_department_id |                                                  |                   |   |
| 7  | x_hrm.department | x_manager_id     | many2one  | 部门经理              | x_hrm.employee          |                          |                 |                                                  |                   |   |
| 8  | x_hrm.department | x_name           | char      | 部门名称              |                         |                          |                 |                                                  |                   |   |
| 9  | x_hrm.department | x_no_of_employee | integer   | 部门人数              |                         |                          |                 |                                                  |                   |   |
| 10 | x_hrm.department | x_parent_id      | many2one  | 上级部门              | x_hrm.department        |                          |                 |                                                  |                   |   |
| 11 | x_hrm.employee   | x_active         | boolean   | 有效                |                         | x_user_id.x_active       |                 |                                                  |                   |   |
| 12 | x_hrm.employee   | x_birthday       | date      | 出生日期              |                         |                          |                 |                                                  |                   |   |
| 13 | x_hrm.employee   | x_category_ids   | many2many | Tags              | x_hrm.employee.category |                          |                 | x_x_hrm_employee_x_hrm_employe<br>e_category_rel | x_hrm_employee_id | ŀ |
| 14 | x_hrm.employee   | x_child_ids      | one2many  | 下属                | x_hrm.employee          |                          | x_parent_id     |                                                  |                   |   |
| 15 | x_hrm.employee   | x_code           | char      | 工号                |                         |                          |                 |                                                  |                   |   |
| 16 | x_hrm.employee   | x_company_id     | many2one  | Company           | res.company             | x_user_id.x_company_id   |                 |                                                  |                   |   |
| 17 | x_hrm.employee   | x_currency_id    | many2one  | Currency          | res.currency            | x_company_id.currency_id |                 |                                                  |                   |   |
| 18 | x_hrm.employee   | x_department_id  | many2one  | 部门                | x_hrm.department        |                          |                 |                                                  |                   |   |
| 19 | x_hrm.employee   | x_gender         | selection | 性别                |                         |                          |                 |                                                  |                   |   |
| 20 | x_hrm.employee   | x_image          | binary    | 照片                |                         |                          |                 |                                                  |                   |   |
| 21 | x_hrm.employee   | x_job_id         | many2one  | 职位                | x_hrm.job               |                          |                 |                                                  |                   |   |
| 22 | x_hrm.employee   | x_last_login     | datetime  | 上次登录              |                         | x_user_id.x_last_login   |                 |                                                  |                   |   |
| 23 | x_hrm.employee   | x_leaves_count   | float     | 休假天数              |                         |                          |                 |                                                  |                   |   |
| 24 | x_hrm.employee   | x_login          | char      | 登录ID              |                         | x_user_id.x_login        |                 |                                                  |                   |   |
|    |                  |                  |           |                   |                         |                          |                 |                                                  |                   |   |

## 2.3 在导出的 Excel, 全部替换在线开发工具强制规定的"x\_"为""(空白)

## 2.4 参照代码生成器的 Excel 模版,进行相应的加工

|    | Α   | В   | С              | D         | E               | F                 | G                      | Н                     | 1              | J                     | K       | L           | - |
|----|-----|-----|----------------|-----------|-----------------|-------------------|------------------------|-----------------------|----------------|-----------------------|---------|-------------|---|
| 1  | seq | sel | name           | ttype     | model           | field_description | related                | relation              | relation_field | relation_table        | column1 | column2     |   |
| 2  | 序号  | 选择  | 名称             | 类型        | 表               | 字段标签              | 关联                     | 关系                    | 关系字段           | 关系表                   | 栏位1     | 栏位2         |   |
| 3  | 0   | id  | id             | integer   | hrm.department  | ID                |                        |                       |                |                       |         |             |   |
| 4  | 8   | У   | company_id     | many2one  | hrm.department  | Company           |                        | res.company           |                |                       |         |             |   |
| 5  | 20  | У   | name           | char      | hrm.department  | "部门名称"            |                        |                       |                |                       |         |             |   |
| 6  | 40  | У   | parent_id      | many2one  | hrm.department  | "上级部门"            |                        | hrm.department        |                |                       |         |             |   |
| 7  | 50  | У   | manager_id     | many2one  | hrm.department  | "部门经理"            |                        | hrm.employee          |                |                       |         |             |   |
| 8  | 60  | У   | child_ids      | one2many  | hrm.department  | "下属部门"            |                        | hrm.department        | parent_id      |                       |         |             |   |
| 9  | 70  | У   | jobs_ids       | one2many  | hrm.department  | "岗位"              |                        | hrm.job               | department_id  |                       |         |             |   |
| 10 | 80  | у   | no_of_employee | integer   | hrm. department | "部门人数"            |                        |                       |                |                       |         |             |   |
| 11 | 90  | У   | employee_ids   | one2many  | hrm. department | Employees         |                        | hrm.employee          | department_id  |                       |         |             |   |
| 12 | 999 | У   | active         | boolean   | hrm.department  | "有效"              |                        |                       |                |                       |         |             |   |
| 13 | 0   | id  | id             | integer   | hrm.employee    | ID                |                        |                       |                |                       |         |             |   |
| 14 | 10  | У   | code           | char      | hrm.employee    | "도号"              |                        |                       |                |                       |         |             |   |
| 15 | 30  | У   | gender         | selection | hrm.employee    | "性别"              |                        |                       |                |                       |         |             |   |
| 16 | 40  | У   | birthday       | date      | hrm.employee    | "出生日期"            |                        |                       |                |                       |         |             |   |
| 17 | 50  | У   | marital        | selection | hrm.employee    | "婚姻状况"            |                        |                       |                |                       |         |             |   |
| 18 |     |     | mobile_phone   | char      | hrm.employee    | Work Mobile       |                        |                       |                |                       |         |             |   |
| 19 |     |     | work_email     | char      | hrm.employee    | Work Email        |                        |                       |                |                       |         |             |   |
| 20 | 60  | У   | category_ids   | many2many | hrm.employee    | Tags              |                        | hrm.employee.category |                | employee_category_rel | emp_id  | category_id |   |
| 21 | 70  | У   | department_id  | many2one  | hrm.employee    | "部门"              |                        | hrm.department        |                |                       |         |             |   |
| 22 | 80  | У   | job_id         | many2one  | hrm.employee    | "职位"              |                        | hrm.job               |                |                       |         |             |   |
| 23 | 90  | У   | parent_id      | many2one  | hrm.employee    | "上司"              |                        | hrm.employee          |                |                       |         |             |   |
| 24 | 100 | У   | child_ids      | one2many  | hrm.employee    | "下属"              |                        | hrm.employee          | parent_id      |                       |         |             |   |
| 25 | 110 | у   | image          | binary    | hrm. employee   | "照片"              |                        |                       |                |                       |         |             |   |
| 26 | 120 | у   | timesheet_cost | monetary  | hrm.employee    | "时薪"              |                        |                       |                |                       |         |             |   |
| 27 | 130 | У   | currency_id    | many2one  | hrm.employee    | Currency          | company_id.currency_id | res.currency          |                |                       |         |             |   |
| 28 | 140 | У   | leaves_count   | float     | hrm.employee    | "休假天数"            |                        |                       |                |                       |         |             |   |
| 29 | 160 | v   | user id        | many2one  | hrm.employee    | "用户"              |                        | sys.users             |                |                       |         |             | Ŧ |
|    | - F |     | module mod     | lel mode  | fields hellow   | orld (+)          |                        |                       |                |                       |         | Þ           |   |

## 2.5 一键生成 app 源代码

直接双击代码生成器主运行程序 **Run\_v2010.bat**,即可一键生成 app 源代码(详见"<mark>Odoo App 代码生成器(Excel 版)</mark> Ver 2.0.10.pdf")。

#### 2.6 在 0doo12 安装生成的 app 进行体验

## 员工:

| •   | 人事   | 管理 | 员工 | 部门 工作岗位     |      |      |        |         |      |      | ٥  | 2 | ÷    | 🚯 Mitchell Admin ( | od12c) 🔻 |
|-----|------|----|----|-------------|------|------|--------|---------|------|------|----|---|------|--------------------|----------|
| 员   | I    |    |    |             |      |      | 搜索     |         |      |      |    |   |      |                    | Q        |
| Û   | 建 导入 |    |    |             |      |      | ▼ 筛选 ▼ | ≡分组 ▼ ★ | 收藏 ▼ |      |    |   |      | 1-2/2              | < >      |
|     | [号   | 姓名 | 性别 | 出生日期        | 婚姻状况 | Tags | 部门     | 职位      | 上司   | 下属   | 照片 |   | 时期   | 济 休假天数             | 有效       |
| 🗆 A | 002  | 张三 | 男  | 1990年12月28日 | 未婚   | 没有记录 | 销售部    | 销售员     | 李四   | 没有记录 |    |   | 0.00 | 0.00               | <b>v</b> |
| 🗆 A | 001  | 李四 | 男  | 1970年12月20日 | 已婚   | 没有记录 | 销售部    | 销售经理    |      | 1条记录 |    |   | 0.00 | 0.00               | Y        |
|     |      |    |    |             |      |      |        |         |      |      |    |   |      |                    |          |

| 7 武二                                   |                                                      |                                                                                            |                              | 1/2 < : |
|----------------------------------------|------------------------------------------------------|--------------------------------------------------------------------------------------------|------------------------------|---------|
| 工号<br>姓名<br>性別<br>出生日期<br>婚姻状况<br>前(1) | A002<br>张 <b>三</b><br>月9<br>1990年12月28日<br>未婚<br>销售部 | 上司<br>膨片<br>・ 時薪<br>・ 休暇天数<br>・ 有效<br>・ 7<br>・ 7<br>・ 7<br>・ 7<br>・ 7<br>・ 7<br>・ 7<br>・ 7 | 李四<br>上传行的文件<br>0 00<br>0 00 |         |
| 联位<br>Tags<br>Employee Tag<br>添加即6年行   | 销售员                                                  | • C <sup>#</sup><br>Employee                                                               | 25                           |         |

| 部门:      |                                                                                                    |           |                 |                    |                 |                            |                             |                 |                          |
|----------|----------------------------------------------------------------------------------------------------|-----------|-----------------|--------------------|-----------------|----------------------------|-----------------------------|-----------------|--------------------------|
| ■ 人事管法   | 聞 しんしょう しんしょう しんしょ しんしょ | I 部门      | 工作岗位            |                    |                 |                            |                             | 0 🗨 🛊           | 🖗 Mitchell Admin (od12c) |
| 部门 / 销售部 | 3                                                                                                    |           |                 |                    |                 |                            |                             |                 |                          |
| 保存取消     |                                                                                                    |           |                 |                    |                 |                            |                             |                 | 1/1 < >                  |
|          | 部门名称<br>上级部门<br>部门经理<br>岗位                                                                                                    |           | 销售詞             |                    | v<br>v          | 部门人数                       | 8                           |                 |                          |
|          | Department                                                                                                    | Job Title | Job Description | Department Manager | Hired Employees | Total Forecasted Employees | Current Number of Employees | Expected New Em | ployees                  |
|          | 销售部                                                                                                    | 销售经理      |                 |                    | 0               | 2                          | 1                           |                 | 0                        |
|          | 销售部                                                                                                    | 销售员       | 销售员             | 李四                 | 0               | 5                          | 1                           |                 | 0                        |
|          | 添加明细行                                                                                                    |           |                 |                    |                 |                            |                             |                 |                          |
|          | €                                                                                                    |           |                 |                    |                 |                            |                             |                 | •                        |

#### 工作岗位:

| ■ 人事管    | 理 跹 韵                                      | 工作岗位                                     |                                                                                                |             | 0 🗣 | <b>≇</b> | 🚯 Mitchell Admin (od12c) 👻 |
|----------|--------------------------------------------|------------------------------------------|------------------------------------------------------------------------------------------------|-------------|-----|----------|----------------------------|
| 工作岗位 / 纤 | 消售员                                        |                                          |                                                                                                |             |     |          | 2/2 🔇 🕨                    |
|          | Department<br>Job Title<br>Job Description | 销售部                                      | C Total Forecasted<br>Employees<br>Current Number of<br>Employees<br>Expected New<br>Employees | 5<br>1<br>0 |     |          |                            |
|          | Department Manager<br>Hired Employees      | 李四 · · · · · · · · · · · · · · · · · · · |                                                                                                |             |     |          |                            |

#### 用户帐户:

| ■ 系统主档 |      |                | 9 🔍 🛊    | 🕼 Mitchell Admin (od12c) 👻 |
|--------|------|----------------|----------|----------------------------|
| 用户     |      | 搜索             |          | Q                          |
| 创建导入   |      | ▼筛选▼ ≡分组▼ ★收藏▼ |          | 1-2/2 < >                  |
| □ 姓名   | 登录ID | 上次登录           | 有效       |                            |
| _ 李四   |      |                |          |                            |
| ] 张三   |      |                | <b>V</b> |                            |
|        |      |                |          |                            |

#### Odoo app 代码生成器体验 QQ 群: 790667745

体验版统一下载地址: Odoo app 代码生成器体验 QQ 群: 790667745,禁止分传!

欢迎大家加 Odoo app 代码生成器体验 QQ 群: 790667745 交流、讨论,反馈你的体验并提出建设性的意见,本工具功能的不断丰富及完善,有赖于你的参与和支持。谢谢!!!

本群主拟组建 Odoo app 开发网络团队,承接 Odoo app 开发项目,有兴趣的朋友请加入,另外,如有开发 Odoo app 外包业务或寻求合作的,可以通过 QQ: 3169359301 联系。